« Help Center

Select

# Ademco Lynx Touch - Quick Guide

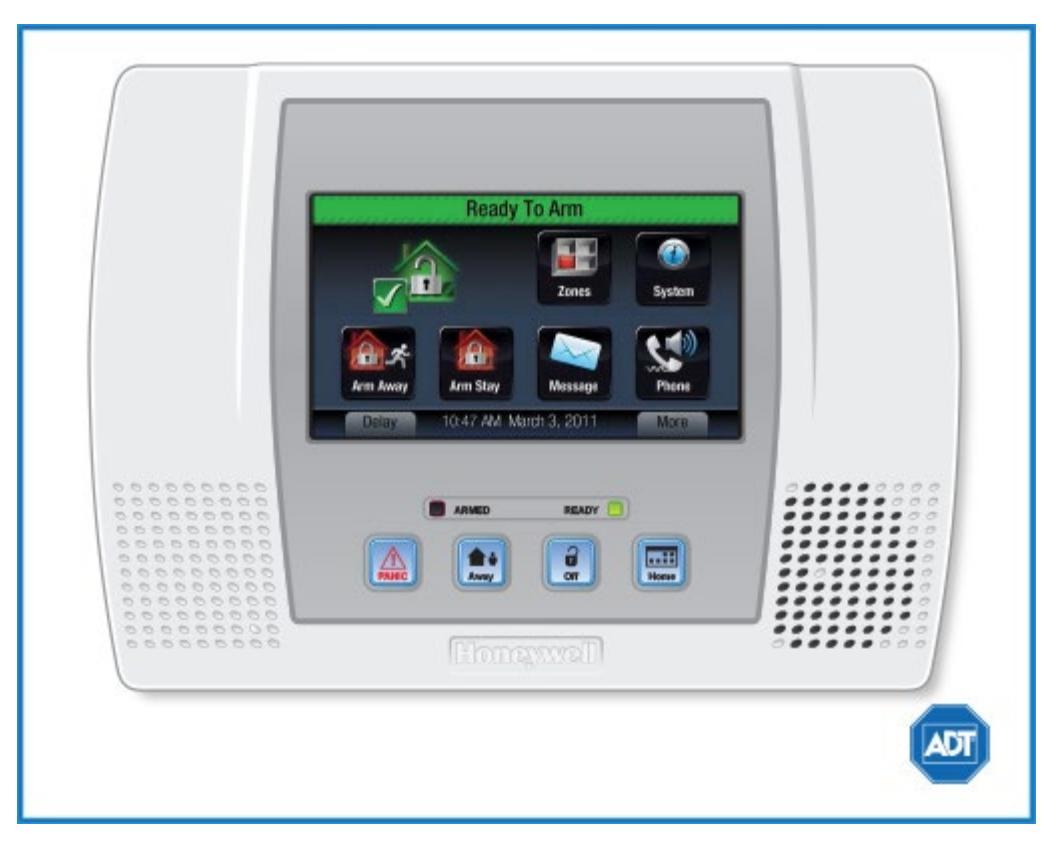

For a detailed review of the entire system, please view the Ademco Lynx Touch manual.

| <u>Arm &amp;</u>  | <u>Battery</u> | <u>Bypass</u>    | <u>Date &amp;</u> | <u>Chimes &amp;</u> | <u>Reset</u> | <u>Security</u> | <u>Trouble</u>    | <u>Volume</u> |
|-------------------|----------------|------------------|-------------------|---------------------|--------------|-----------------|-------------------|---------------|
| <u>Disarm the</u> |                | <u>Protected</u> | <u>Time</u>       | <u>Beeps</u>        |              | <u>Codes</u>    | <u>Conditions</u> |               |
| <u>System</u>     |                | <u>Areas</u>     | <u>Settings</u>   |                     |              |                 |                   |               |

# Arm and Disarm

#### Arm:

- To arm all sensors in AWAY mode when you are leaving the premises, select the [Arm Away] icon + your [security code].
- To arm all sensors in STAY mode when you are not leaving the premises, select the [Arm Stay] icon
  + your [security code].

#### Disarm:

• To disarm, select the [Disarm] icon + your [security code].

For more information on this topic please visit the complete Ademco Lynx Touch manual.

#### Battery

- The Honeywell Lynx Touch operates on the **7.2V Battery Pack**.
- Loss of AC power and use of backup battery power is indicated by **NO AC**.
- A low battery condition is indicated by **Low BAT**.

For complete instructions on replacing your battery, please visit the <u>Battery Replacement Page</u> for this system.

# Bypass Protected Areas

Bypassing a zone allows you to arm your system with certain protected areas intentionally unarmed or to access a protected area when the system is armed.

- To **bypass** a zone, select the [Zones] icon.
- Select the zones you wish to bypass, then select the [Bypass] icon.
- Enter your [security code], then select the [Home] icon to return to the home screen.
- Arm the system as usual.
- To unbypass a zone, disarm the system.

For more information on this topic, please visit the complete Ademco Lynx Touch manual.

# Change Date and Time

The time and date settings can only be changed by the Master user.

- To **change date and time settings**, navigate to the second page of the home screen by selecting the [More] icon.
- From the second page of the home screen, select the [Tools] icon.
- Enter your [security code]. The system will display the Master user programming screen.
- Select the [Date Time] icon.
- Use the arrows to select the desired month, year, and day.
- Press the downward facing arrow to continue on to enter the time.
- If the displayed time is not correct, select the [Clear] icon, enter the desired time in a 12-hour format, then select either AM or PM.
- Select the [Save] icon (may be represented by an upside down triangle).

# Chimes and Beeps

When your system is in chime mode, a chime alert will sound three tones whenever a protected door/window is opened.

- To turn **chime mode on and off**, navigate to the second page of the home screen by selecting the [More] icon, then select the [Settings] icon from the second page of the home screen.
- Select the [Chime] icon, then toggle between On, to turn the chime mode on, and Off, to turn the chime mode off.
- Select the [Save] icon (may be represented by an upside down triangle).
- To turn **voice chime mode on and off**, navigate to the second page of the home screen by selecting the [More] icon, then select the [Settings] icon from the second page of the home screen.
- Select the [Voice] icon, then toggle between On, to turn the voice chime mode on, and Off, to turn the voice chime mode off.
- Select the [Save] icon.

For more information on this topic, please visit the complete Ademco Lynx Touch manual.

### Reset

To silence an alarm and to clear memory of an alarm event, select the [Disarm] icon, then enter your [security code].

# Security Codes

Your system allows for up to 14 secondary users, which can be used interchangeably, however, only the Master user can assign user codes to users.

- To **add a user**, navigate to the second page of the home screen by selecting the [More] icon, then select the [Tools] icon from the second page of the home screen.
- Enter the master user's [security code], then select the [Users] icon.
- Select the [Add New] button. If desired, you can enter a User Name by pressing the [Clear] icon and entering up to 10 characters of text.
- Select the [Done] icon.
- Enter the new user's new [security code], then select [Done].
- To **delete a user**, navigate to the second page of the home screen by selecting the [More] icon, then select the [Tools] icon from the second page of the home screen.
- Enter the master user's [security code].
- Select the [Users] icon, then select either [Edit] or [Delete].
- If editing a user, select the [Clear] icon to edit the text or enter a new user access code, then select [Done].
- If no editing is required and you simply want to delete that user, select [Delete] from the User's

screen.

• Select the left facing arrow icon to return to the Master user screen.

For a complete list of use attributes and partitions, please see the Lynx Touch manual.

# Trouble Conditions

Trouble conditions are issues that require your attention and are indicated on your panel's display by the word **CHECK** + zone number and accompanied by beeping from the touchpad.

- To **silence** Trouble Conditions beeping, check that the zone's protected areas are closed and secure. For wireless sensors, check that no environmental changes have blocked the wireless sensor.
- If the problem is corrected, enter the [security code] + [OFF] sequence twice.

For a list of Trouble Conditions other than CHECK, please see your Lynx Touch manual.

# Volume

The touchpad's voice message volume can be adjusted. Adjusting the voice message volume also adjusts the status beeps volume.

- To adjust the volume, press [#] + [0] +[2].
- Choose [3] to increase the volume and [6] to decrease the volume.

For more information on this topic, please see your Lynx Touch manual.

Return to Top